### **Citation by Publication Instructions**

- 1. Citation by Publication / Notices Information Website Access
  - 1.1 https://www.txcourts.gov/oca/
  - **1.2** Select the Judicial Data drop down and choose Citation by Publication See the red arrow below Figure 1

#### txcourts.gov/oca/ CAPPS2 365 P3 Project Web App SPO Group Calenda. Discount Purch Get Fit Texas - GETF.. 🛃 Home | DocuSign 🛛 🔰 Login | Plar Texas Judicia BRANCH Rules & Forms -Organizations -Publications & Training -Programs & Services \* Judicial Data eFile Texas Media Home Courts -Citation by Publication **Office of Court Administration** Court Activity Database arch Judicial Directory Home / Organizations / Agencies / Office of Court Administration Open Records Policy ALERT Protective Order Registry A We have received reports that our main phone number, 512-463-1625, is being used to spoof caller ID. The attacker allege Reporting to OCA uests personal information and/or money. OCA is in no way affiliated with IRS investigations and never asks for personal information or payment over the phone. Settlement Database Statistics & Other Data ANNOUNCEMENT Vexatious Litigants • By Supreme Court order 🗈, the effective date of the website for publishing citation as required by SB891 has been delayed until July 1, 2020. Related statutes requiring or permitting citation on the website or requiring a return through the website have likewise been delayed until July 1, 2020. OCA will have more information on the website in the coming weeks

1.3 Select Clerk Information & Instructions – See the red arrow – Figure 2

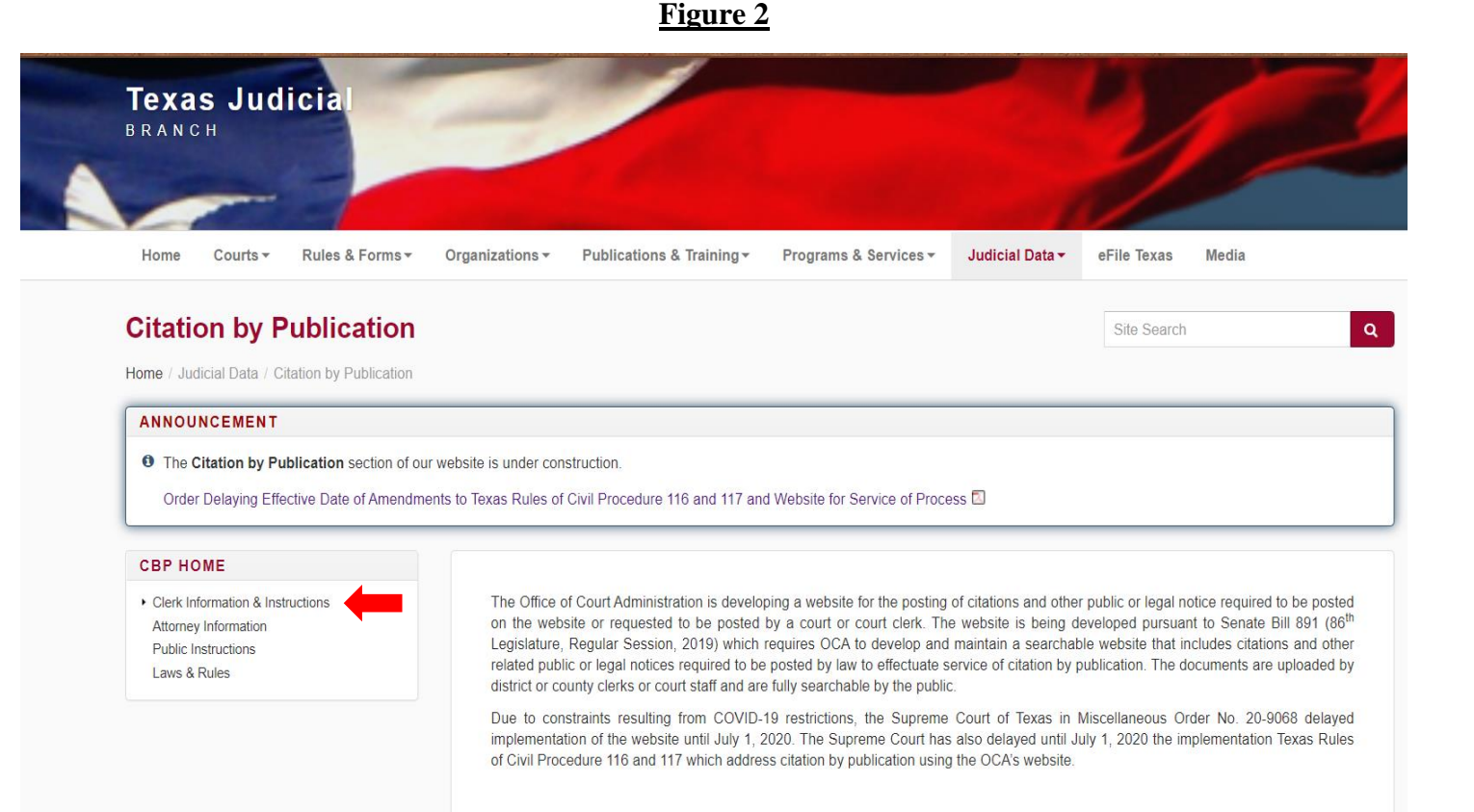

#### Figure 1

**1.4** Select Citation by Publication / Notices button to be redirected to the Citation by Publication | Public Information System

Figure 3

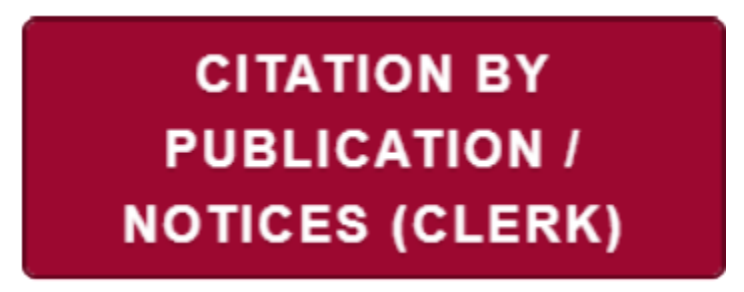

#### **Citation by Publication/Notices Website**

**Step 1**: Enter your court user email address to sign in. You will receive an email at your court user address. **Note:** Initial sign in has been designated with prepopulated emails for the District and County Clerks. After initial sign in, clerks can add additional users

| OCA Court Tools                                                                             |  |
|---------------------------------------------------------------------------------------------|--|
|                                                                                             |  |
| Sign in with Email                                                                          |  |
| Enter the email address associated with your account and a link will be sent to your inbox. |  |
| Email address<br>Submit                                                                     |  |

Step 2: Click Sign In.

**Note:** Once the sign in link has been sent to your email and you use the link or it expires you must enter your email (see step 1) and receive a new link to sign in to the system again.

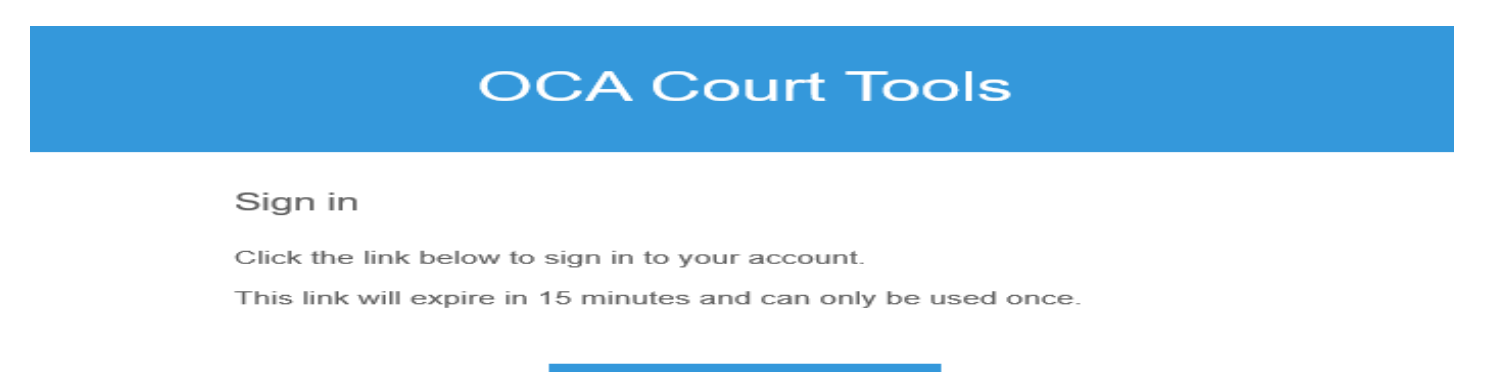

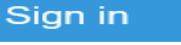

Step 3: User will be directed to the OCA Court Tools homepage.

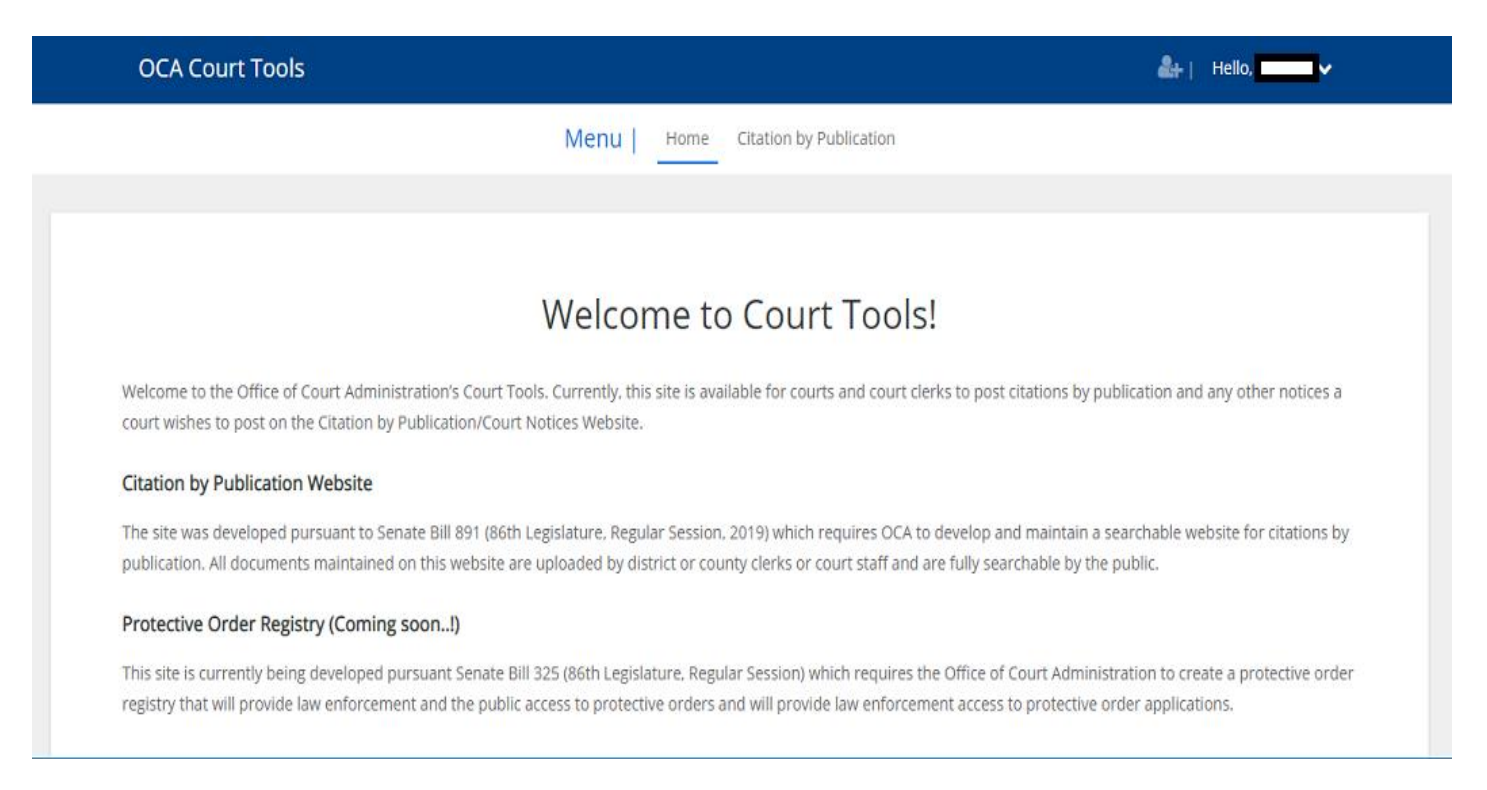

#### Instruction to add a user:

#### Step 1: Click on the person icon with a plus sign in the top right corner.

| OCA Court Tools                                                                         |                                                                                                    |                                                                                          | li Hello, III ✓                                                    |
|-----------------------------------------------------------------------------------------|----------------------------------------------------------------------------------------------------|------------------------------------------------------------------------------------------|--------------------------------------------------------------------|
|                                                                                         | Menu   Home Citatio                                                                                                 | n by Publication                                                                         |                                                                    |
|                                                                                         |                                                                                                    |                                                                                          |                                                                    |
|                                                                                         | Welcome to Co                                                                                                    | urt Tools!                                                                               |                                                                    |
| Welcome to the Office of Court Administ<br>court wishes to post on the Citation by P    | ration's Court Tools. Currently, this site is available for<br>ublication/Court Notices Website.                    | courts and court clerks to post citations b                                              | y publication and any other notices a                              |
| Citation by Publication Website                                                         |                                                                                                    |                                                                                          |                                                                    |
| The site was developed pursuant to Sen<br>publication. All documents maintained o       | ate Bill 891 (86th Legislature, Regular Session, 2019) w<br>n this website are uploaded by district or county clerk | hich requires OCA to develop and maintai<br>s or court staff and are fully searchable by | n a searchable website for citations by the public.                |
| Protective Order Registry (Coming s                                                     | oon!)                                                                                                    |                                                                                          |                                                                    |
| This site is currently being developed pu<br>registry that will provide law enforcement | rsuant Senate Bill 325 (86th Legislature. Regular Sessi<br>it and the public access to protective orders and will p | on) which requires the Office of Court Adm<br>rovide law enforcement access to protecti  | inistration to create a protective order<br>ve order applications. |

#### Step 2: Click on the add user button.

| Manage Court Users |                |               |               |
|--------------------|----------------|---------------|---------------|
| Add User           |                |               |               |
|                    | <b>Q</b> Searc | ch for User   |               |
|                    |                |               |               |
| First Name         | Last Name      | Email address | Clear filters |
|                    |                |               |               |
|                    |                |               |               |

**NOTE:** This is the sceen/step to search for a current court user. If the user is not in the system you may add – click on the Add User button (above) to add a court user and follow step 3.

| Add User          |             |                           |               |      |
|-------------------|-------------|---------------------------|---------------|------|
|                   |             | <b>Q</b> Search for User  |               |      |
| First Name        | Last Name   | Email address             |               |      |
| DAVIN             |             |                           | Clear filters |      |
|                   |             |                           |               |      |
| 5how 10 ♦ entries |             |                           |               |      |
| First Name ↑↓     | Last Name 1 | Email                     | †↓ Status     | 11   |
| Davin             | Greeno      | Davin.greeno@txcourts.gov | Active        | Edit |

Showing 1 to 1 of 1 entries (filtered from 21 total entries)

#### Step 3: Complete all fields. Once completed, select save.

Note: Under User Court(s) you may select all courts or specific courts for the user.

| Add User                       |                                                                                                    |
|--------------------------------|----------------------------------------------------------------------------------------------------|
| First Name*                    |                                                                                                    |
| Last Name*                     |                                                                                                    |
| Email Address*                 |                                                                                                    |
| User Court(s)*<br>Select court | Travis County Courts (Select all) Travis County Court at Law No. 1 Travis County Court at Law No. 2 Travis County Court at Law No. 3 Travis County Court at Law No. 4 |

**Note:** To provide a user with access to citations, check the Manage Citations by Publications box (see below). If the Manage User Rights is checked this will allow the user to be able to add other users.

| Jarrell Municpal                              | Williamson County Court at Law No. 4 Williamson County 425t |
|-----------------------------------------------|-------------------------------------------------------------|
|                                               |                                                             |
| User Account Rights*                          | Manage Citation by Publications                             |
| Allows you to select/deselect the user rights | Manage User Rights                                          |
|                                               |                                                             |
| Save                                          |                                                             |

#### Note: To edit a user's information, search the user's name and then select edit on the righthand side.

| Add User            |           |                           |               |      |
|---------------------|-----------|---------------------------|---------------|------|
|                     |           | <b>Q</b> Search for User  |               |      |
| First Name<br>DAVIN | Last Name | Email address             | Clear filters |      |
|                     |           |                           |               |      |
| Show 10 ¢ entries   | Last Name | Email                     | †↓ Status ↑↓  |      |
| Davin               | Greeno    | Davin.greeno@txcourts.gov | Active        | Edit |

Showing 1 to 1 of 1 entries (filtered from 21 total entries)

# Adding a Citation by Publication/Notice

#### Step 1: Click on the Citation by Publication link, located next to the Home link.

| OCA Court Tools                                                                                                  | 🏝   🛛 Hello, Davin Greeno 🗸                                                                                                    |
|----------------------------------------------------------------------------------------------------|----------------------------------------------------------------------------------------------------|
|                                                                                                    | Menu Home Citation by Publication                                                                                                    |
|                                                                                                    |                                                                                                    |
|                                                                                                    |                                                                                                    |
|                                                                                                    | Welcome to Court Tools!                                                                                                    |
| Welcome to the Office of Court Administration's Court<br>court wishes to post on the Citation by Publication/Cou | ools. Currently, this site is available for courts and court clerks to post citations by publication and any other notices a<br>t Notices Website.                                                                         |
| Citation by Publication Website                                                                                  |                                                                                                    |
| The site was developed pursuant to Senate Bill 891 (86t publication. All documents maintained on this website a  | h Legislature, Regular Session, 2019) which requires OCA to develop and maintain a searchable website for citations by<br>are uploaded by district or county clerks or court staff and are fully searchable by the public. |

#### Step 2: Click on the Add Citation button.

| Citation | by | Pub | lica | tion |
|----------|----|-----|------|------|

| Add Citation |      |                          |                                   |        |               |
|--------------|------|--------------------------|-----------------------------------|--------|---------------|
|              |      | <b>Q</b> Search for Cita | tion by Publication               |        |               |
| Posting #    | Name | Cause Number             | Court<br>Completed OCA Certificat | Status | Clear filters |

#### Note:

- When adding a new citation, the date will automatically set to the current day and calculate the amount of days. Depending on the type of citation/notice being submitted (see below) you can extend the date if there is a need to publish beyond the automated calculated amount of days however, you may not submit a date less than the automated calculated days.
- Citation/notice wording that is required to be published should be copied & pasted into the Citation/Notice Text field. This will usually be the information that will also be, or previously would have been, published in the newspaper.

| Citation Type*                                                                                                    |                                             |  |
|----------------------------------------------------------------------------------------------------|---------------------------------------------|--|
| -Select One-                                                                                                    | \$                                          |  |
| -Select One-                                                                                                    |                                             |  |
| TRCP Rule 111 - Action Against Unknown Heirs<br>TRCP Rule 111 - Action Against Unknown Stockholders of Defunct Corporations<br>TRCP Rule 113 - Actions Against Unknown Owners or Claimants of Interest in Land<br>FC Section 3.305 - Marital Property Rights and Liabilities<br>FC Section 6.409 - Suit for Dissolution of Marriage<br>FC Section 102.010 - Filing Suit<br>Other – Citation by Publication or Notice |                                             |  |
| Publication Start Date <b>*</b><br>mm/dd/yyyy                                                                                                    | Publication End Date <b>*</b><br>mm/dd/yyyy |  |

Step 3: Complete all text fields. Enter or cut and paste the citation information to be posted and click save.

#### OCA Court Tools

| Ad | d | Ci | ta | ti | o | n |
|----|---|----|----|----|---|---|
|    |   |    |    |    |   |   |

| Court Name*                                                                                                   |                       |  |  |  |  |  |  |
|----------------------------------------------------------------------------------------------------|-----------------------|--|--|--|--|--|--|
| - Select One -                                                                                                | \$                    |  |  |  |  |  |  |
| Citation Type*                                                                                                |                       |  |  |  |  |  |  |
| -Select One-                                                                                                  | \$                    |  |  |  |  |  |  |
| Cause Number*                                                                                                 |                       |  |  |  |  |  |  |
|                                                                                                    |                       |  |  |  |  |  |  |
| Name(s) of Party to be Served* (Public searchable                                                             | 2)                    |  |  |  |  |  |  |
|                                                                                                    |                       |  |  |  |  |  |  |
| Publication Start Date*                                                                                       | Publication End Date* |  |  |  |  |  |  |
| mm/dd/yyyy                                                                                                    | mm/dd/yyyy            |  |  |  |  |  |  |
| Citation/Notice Text* (Insert the citation or notice language as you wish it to appear on the public website) |                       |  |  |  |  |  |  |
|                                                                                                    |                       |  |  |  |  |  |  |
|                                                                                                    |                       |  |  |  |  |  |  |
|                                                                                                    |                       |  |  |  |  |  |  |
|                                                                                                    |                       |  |  |  |  |  |  |
| Save                                                                                                    |                       |  |  |  |  |  |  |

#### **Example of Citation/Notice Text to enter:**

• Note: Signature/seal/delivery text do not need to be copied and pasted. This field is for the text that needs to be published to meet Citation/Notice requirements. This text is the information that will also be or, prior to the enactment of SB 891, would have been, published in the newspaper.

Citation/Notice Text\* (Insert the citation or notice language as you wish it to appear on the public website)

| The State of Texas - To unknown heirs of CHARLIE KEEN, Deceased - Cause No. C-1-776255, in Probate Court Number 1, Travis County,      |
|----------------------------------------------------------------------------------------------------|
| Texas MARY DODGE filed an APPLICATION FOR APPOINTMENT OF INDEPENDENT ADMINISTRATOR, DETERMINATION OF HEIRSHIP,                         |
| AND FOR ISSUANCE OF LETTERS OF INDEPENDENT ADMINISTRATION in in the above-numbered and -entitled estate on JUNE 3, 2020,               |
| requesting that the Court determine who are the heirs and only heirs of CHARLIE KEEN, Deceased, and their respective shares and        |
| interests in such estate All unknown heirs and any other persons interested in this estate are cited to appear - before this Court by  |
| filing a written contest or answer to this application if they want to do so The Court may act on this application at any time at the  |
| Travis County Courthouse, 1000 Guadalupe St., Room 217, Austin, Texas 78701, on or after 10:00 a.m. on the first Monday after the      |
| expiration of ten days from the publication date of this citation. Therefore, to ensure consideration, any contest, answer, or other - |
| response must be filed with the Travis County Clerk in cause number C-1-776255, styled CHARLIE KEEN on or before the above-noted       |
| date and time If this citation is not served within 90 days after it is issued, it must be returned unserved Given under my hand and   |
| seal on May 21, 2020 Dana DeBeauvoir - County Clerk, - Travis County, Texas - P.O. Box 149325, - Austin, Texas 78714-9325 - By         |
| Deputy: /s/ G DALESSIO                                                                                                    |

## Searching for an existing Citation by Publication / Notice

#### **Step 1**: Select Citation by Publication

| OCA Court Tools                                                                        |                                                                                                    | 🚑   Hello, 🗾 🗸                                                                                                    |
|----------------------------------------------------------------------------------------|----------------------------------------------------------------------------------------------------|----------------------------------------------------------------------------------------------------|
|                                                                                        | Menu Home Citation by Pul                                                                                                    | blication                                                                                                    |
|                                                                                        |                                                                                                    |                                                                                                    |
|                                                                                        | Welcome to Court                                                                                                    | Tools!                                                                                                    |
| Welcome to the Office of Court Administr<br>court wishes to post on the Citation by Pu | ation's Court Tools. Currently, this site is available for courts ublication/Court Notices Website.                                | and court clerks to post citations by publication and any other notices a                                                     |
| Citation by Publication Website                                                        |                                                                                                    |                                                                                                    |
| The site was developed pursuant to Sena<br>publication. All documents maintained or    | te Bill 891 (86th Legislature, Regular Session, 2019) which rec<br>n this website are uploaded by district or county clerks or cou | quires OCA to develop and maintain a searchable website for citations by<br>irt staff and are fully searchable by the public. |
| Protective Order Registry (Coming se                                                   | oon!)                                                                                                    |                                                                                                    |
| This site is currently being developed pur                                             | suant Senate Bill 325 (86th Legislature, Regular Session) whic<br>t and the public access to protective orders and will provide I  | ch requires the Office of Court Administration to create a protective order                                                   |

# **Step 2**: Enter one of search criteria (you can choose to enter any of the search criteria – name was chosen in the example below)

**Citation by Publication** 

| Add Citation                                                                 |      |              |       |        |               |
|------------------------------------------------------------------------------|------|--------------|-------|--------|---------------|
| <b>Q</b> Search for Citation by Publication                                  |      |              |       |        |               |
| Posting #                                                                    | Name | Cause Number | Court | Status | Clear filters |
| Available Status: 🕒 Active 📑 Completed 😑 OCA Certification Pending 📕 Removed |      |              |       |        |               |
|                                                                              |      |              |       |        |               |

Show 10 \$ entries

**Step 3**: See your results

Note: Citation/notices are listed by the last updated time stamp (most recently added/updated)

**Step 4**: By selecting View you can review the entered citation or notice information **Note:** There will be a different status for each entry:

- Active status means the citation/notice posting has been submitted and is still within the publication dates
- Completed status means the posting has been published for the duration of the expected time
- Removed status notes postings that the court user has removed and will not be available on the public site

• Return Pending means the posting was published for the selected amount of time and OCA is in the process of providing the Return of Service

| <b>Q</b> Search for Citation by Publication                  |              |              |              |  |                       |   |                                    |     |                     |        |             |         |
|--------------------------------------------------------------|--------------|--------------|--------------|--|-----------------------|---|------------------------------------|-----|---------------------|--------|-------------|---------|
| Posting #                                                    |              | Name<br>Mick |              |  | Cause Number          |   | Court                              |     | Status              |        | Clear 1     | filters |
|                                                              |              |              |              |  | Available Status:     | A | ctive 🗖 Completed 📒                | OCA | Certification Pendi | ng 📕 F | Removed     |         |
| Show 10 🗢                                                    | entries      |              |              |  |                       |   |                                    |     | $\frown$            |        |             |         |
| Posting # $\uparrow\downarrow$                               | Name         |              | Cause Number |  | Publication Dates     |   | Court                              |     | Status              |        |             |         |
| 49                                                           | Mick Mouse   |              | TC-2020      |  | 6/23/2020 - 8/21/2020 |   | Travis County Court a<br>Law No. 4 |     | Active              |        | Edit/Remove | View    |
| 7                                                            | mickey mouse |              | 1234         |  | 5/19/2020 - 5/19/2020 |   | Travis County Court a<br>Law No. 1 | it  | Completed           | 1      |             | View    |
| Showing 1 to 2 of 2 entries (filtered from 19 total entries) |              |              |              |  |                       |   |                                    |     |                     |        |             |         |

#### **Return of Service Notifications:**

Once a citation/notice has posted for the selected amount of time, i.e. "Return Pending" status, the last user to update the citation/notification will receive an email with the Return Service Notification. The Return of Service Notification can also be accessed by clicking on the View button and downloading the notice; this is available once it is in "Completed" status.

| Publication Dates : | <b>∰</b> 6/19/2020 - 6/22/2020 |
|---------------------|--------------------------------|
| Status :            | Completed                      |
| Return of Service : | 🕹 Download                     |

![](_page_9_Picture_0.jpeg)

# **Return of Service**

The information printed below was published on the Texas Office of Court Administration's Public Information Internet Website from 5/1/2020 to 6/1/2020.

Cause Number: 11111111 Name(s) of party to be served: Avana builders Court: Archer County 97th District Court Citation Type:

**Citation Notes** 

Inappropriate use of the land in the green belt

For all relatable questions, please send to <u>OCA-Legal@txcourts.gov</u>